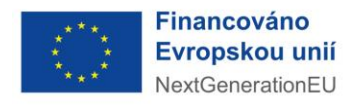

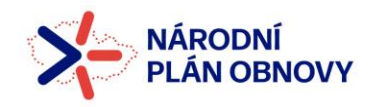

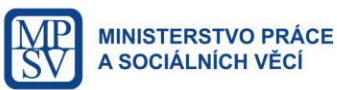

# NÁRODNÍ PLÁN OBNOVY

# OBECNÁ PRAVIDLA PRO ŽADATELE A PŘÍJEMCE

PŘÍLOHA Č. 16

## POSTUP PRO PRÁCI SE ZÁLOŽKAMI PŘÍSTUP K PROJEKTU A PLNÉ MOCI

VYDÁNÍ 1.2 PLATNOST OD 6. 6. 2024

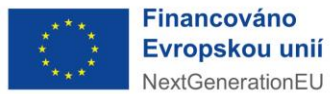

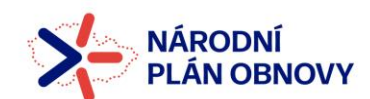

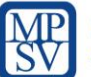

| Revize č. | Kapitola | Strana | Předmět<br>revize                                                                    | Zdůvodnění revize                                                                                                    | Datum<br>platnosti<br>revize |
|-----------|----------|--------|--------------------------------------------------------------------------------------|----------------------------------------------------------------------------------------------------|------------------------------|
| 1         | 2.1      | 9      | Elektronická plná<br>moc                                                             | Doplnění informace<br>k elektronické moci, kterou je ze<br>strany zmocněnce a zmocnitele<br>nutné podepsat přes symbol<br>pečeti (nikoliv v rámci<br>přiloženého dokumentu). | 17. 3. 2023                  |
| 2         | -        | -      | Změna loga<br>přečíslování<br>dokumentu                                              | V rámci revize dochází k<br>aktualizaci log a přečíslování<br>stránek dokumentu.                                                                                             | 6.6.2024                     |
|           | 2.1      | 6      | Umožnění podpisu<br>plné moci osobním<br>kvalifikovaným<br>elektronickým<br>podpisem | V rámci revize vložena možnost<br>nahradit úředně ověřený podpis<br>na listinné plné moci osobním<br>kvalifikovaným elektronickým<br>podpisem.                               |                              |
|           |          |        |                                                                                      |                                                                                                    |                              |

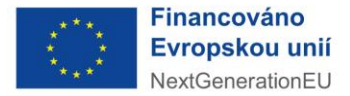

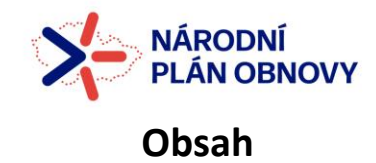

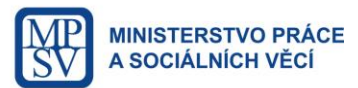

| 1 | Zálož | ka Přístup k projektu                                     | 1  |
|---|-------|-----------------------------------------------------------|----|
|   | 1.1   | Přehled uživatelských rolí                                | 1  |
|   | 1.2   | Přidání uživatele na projekt                              | 2  |
|   | 1.3   | Změna uživatelských rolí, odstranění uživatele z projektu | 4  |
| 2 | Zálož | ka Plné moci                                              | 6  |
|   | 2.1   | Druhy plné moci                                           | 6  |
|   | 2.2   | Vložení plné moci                                         | 6  |
|   | 2.3   | Odvolání plné moci                                        | 8  |
|   | 2.4   | Historie plných mocí a sdílení projektu                   | 11 |

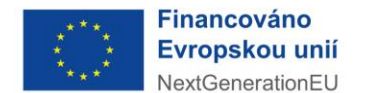

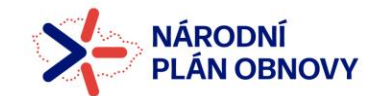

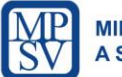

Záložky *Přístup k projektu a Plné moci* se nalézají na všech obrazovkách, které jsou součástí datové oblasti žádosti.

| Profil objektu         | ^ | IDENTIFIKACE OPERACE                                                     |                                       |
|------------------------|---|--------------------------------------------------------------------------|---------------------------------------|
| Nová depeše a koncepty |   | 🏟 PŘÍSTUP K PROJEKTU 🔛 PLNÉ MOCI 🗇 KOPÍROVAT 🛠 VYMAZAT ŽÁDOST ✔ KONTROLA | 🔒 FINALIZACE 🛛 🚔 TISK                 |
| Přehled depeší         |   |                                                                          |                                       |
| Poznámky               |   |                                                                          |                                       |
| Úkoly                  |   | E ZKRÁCENÝ NÁZEV PROJEKTU                                                | REGISTRAČNÍ ČÍSLO PROJEKTU            |
| Datová oblast žádosti  | ^ | Hřiště pro volnočasové aktivity v Pytlově                                |                                       |
| Identifikace projektu  | ^ | NÁZEV PROJEKTU CZ                                                        | IDENTIFIKACE ŽÁDOSTI (HASH)<br>3uyQDP |
| 1.1                    |   |                                                                          |                                       |

### 1 Záložka Přístup k projektu

Stisknutím tlačítka Přístup k projektu se zobrazí obrazovka, na které lze přidělit/odebrat role v rámci dané žádosti o podporu konkrétním uživatelům.

Uživatel, který žádost o podporu založil, je určen automaticky jako **Správce přístupů** a následně má právo přidělit/odebrat k dané žádosti dalším uživatelům příslušné role.

| PŘÍSTUP K PROJEKTU |                     |        |          |        |                                 |           |        |                                          |                                  |
|--------------------|---------------------|--------|----------|--------|---------------------------------|-----------|--------|------------------------------------------|----------------------------------|
| Správci projektu   |                     |        |          |        |                                 |           |        |                                          |                                  |
| Uživatelské jméno  | Správce<br>přístupů | Editor | Signatář | Čtenář | Zástupce<br>správce<br>přístupů | Zmocněnec | Pořadí | Signatář bez<br>registrace v<br>IS KP14+ | Jméno neregistrovaného signatáře |
| Y                  |                     |        |          |        |                                 |           |        |                                          | <b>Y</b>                         |
| MJSIMMIR           | 4                   | 1      |          |        |                                 |           |        |                                          |                                  |

#### 1.1 Přehled uživatelských rolí

**Správce přístupů** – uživatel s touto rolí má právo přidělit/odebrat k dané žádosti dalším uživatelům příslušné role, dále může vytvářet záznamy plných mocí.

Editor – uživatel s touto rolí může žádost upravovat. Nemůže provádět storno finalizace.

*Čtenář* – uživatel s touto rolí má umožněn pouze náhled na žádost bez možnosti úprav.

*Signatář* – uživatel s touto rolí má pravomoc elektronicky podepisovat dokumenty projektu (včetně žádosti o podporu) v celém jeho životním cyklu. Signatářem je statutární zástupce žadatele. Uživatel s touto rolí může u některých úloh (např. Zpráva o realizaci, Žádost o změnu) provádět <u>storno finalizace.</u>

*Signatář bez registrace v IS KP14+* <u>- jedná se o formální roli, která je přidělena statutárnímu zástupci</u> bez přístupu k projektu v IS KP14+ a slouží pro vytvoření role Zmocněnec osobě, které byla přidělena plná moc.

**Zmocněnec** – uživatel s touto rolí má pravomoc elektronicky podepisovat dokumenty projektu, pro které mu byla přidělena plná moc. Uživatel s touto rolí může u některých úloh (např. Zpráva

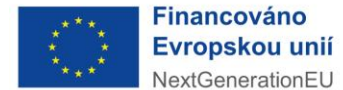

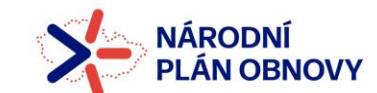

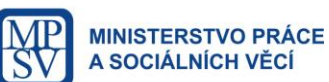

o realizaci, Žádost o změnu) provádět <u>storno finalizace</u>. Nastavení této role se neprovádí přes tlačítko "Změnit nastavení přístupu", ale zadáním platné plné moci.

*Zástupce správce přístupů* – stejně jako Správce přístupů může uživatel s touto rolí přidělit/odebrat k dané žádosti dalším uživatelům příslušné role, dále může vytvářet záznamy plných mocí.

#### DOPORUČENÍ

V případě, že žádost o podporu za žadatele bude zpracovávat externí firma, měl by mít k žádosti o podporu přidělen přístup s rolí *Správce přístupů/Zástupce správce přístupů* i žadatel/příjemce projektu.

#### 1.2 Přidání uživatele na projekt

Chcete-li nastavit přístupová práva k žádosti dalším osobám, musíte nejprve prostřednictvím tlačítka *Nový záznam* přidat prázdný formulář. V tomto formuláři zadejte kód uživatelského jména, kterému chcete přidělit přístup k žádosti.

## Pozor! Tato osoba musí již být v aplikaci MS2014+ zaregistrována. Pokud není, nebude možné údaje o osobě uložit.

Po zadání uživatelského jména a požadovaných uživatelských rolí nového uživatele je nutné celou záložku uložit (tlačítko *Uložit*).

| Navigace | ^ | PŘÍSTUP K PROJEKTU                      |                     |                  |           |          |                                 |           |        |   |                                       |                                   |
|----------|---|-----------------------------------------|---------------------|------------------|-----------|----------|---------------------------------|-----------|--------|---|---------------------------------------|-----------------------------------|
| Operace  |   | Správci projektu                        |                     |                  |           |          |                                 |           |        |   |                                       |                                   |
|          |   | Uživatelské jméno                       | Sprävce<br>přistupů | Editor           | Signation | Osmái    | Zástupce<br>spiásce<br>plistupů | Znocninec | Poladi |   | ignatái bez<br>egistrace v<br>5 KP14+ | Jmino seregistrovaného signatáře  |
|          |   |                                         | T O Y               | 0 7              | 0 7       | 0 7      | 0 4                             | 0 ¥       |        | Y | 0 7                                   | Y                                 |
|          |   | MJSIMMIR                                | ~                   | 1                | ~         |          |                                 |           |        | 1 |                                       |                                   |
|          |   | KLBRIJAN                                |                     | 1                |           |          |                                 |           |        |   |                                       |                                   |
|          |   |                                         |                     |                  |           |          |                                 |           |        |   |                                       |                                   |
|          |   | H K 1 F H Politik rash                  | iela 25 💌           |                  | Ulažit    |          | Storno                          |           |        |   |                                       | Strieda 1 z 1, položby 1 až 2 z 2 |
|          |   | wizzy PeoJextu cz<br>Územni plán Pytlov |                     |                  |           | MJSIMM   | listuri)<br>R                   |           |        |   |                                       | Historie                          |
|          |   | ubvattaski antoo                        |                     |                  |           | C Editor | 0                               | Signatál  |        |   | 🗆 Čtenář                              |                                   |
|          |   | C LOUXTELSKE JANEND LOUXTELE, KTER      | NU CHOETE PÁRO      | lut ekister a bi | ioosn     | 1        |                                 |           |        |   |                                       |                                   |

V dolní části obrazovky je seznam všech signatářů a přidělených dokumentů (žádost o podporu, žádost o platbu, žádost o změnu, zpráva o realizaci, zpráva o udržitelnosti), které mohou svým podpisem potvrdit. Seznam je možné měnit a editovat pouze uživatelem s rolí *Správce přístupů*.

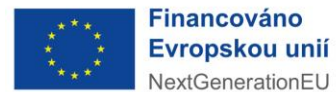

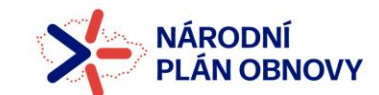

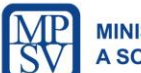

MINISTERSTVO PRÁCE A SOCIÁLNÍCH VĚCÍ

Zároveň je možné určit pořadí, ve kterém budou signatáři podepisovat jednotlivé dokumenty. Pořadí je potřeba vyplnit, pokud je v projektové žádosti v poli *Způsob jednání* uvedeno *Podepisují všichni signatáři*, tj. pro platnost dokumentu je nutný podpis více statutárních zástupců (např. dle zakládacích listin). V případě, že je v projektové žádosti v poli *Způsob jednání* uvedeno *Podepisuje jeden signatář*, není nutné pořadí vyplňovat.

V případě, že sdílíte svou žádost, je nutné, aby další uživatel potvrdil, že žádost přijímá. Pokud je uživateli nastavena role *Signatář*, tento uživatel žádost přijímat nemusí, je přijata automaticky.

Samotný příjem žádosti o sdílení projektu se provádí na obrazovce *Moje projekty*, kde se daná žádost zobrazuje na dolní straně obrazovky v tabulce *Projekty, které čekají na přijetí*. Zde je následně možné žádost o sdílení *Přijmout* nebo *Odmítnout*.

| Ħ   |         | М       | OJE P   | ROJE    | ктү     |        | NO     | VÁ ŽÁDOST                         | SEZNAM VÝZEV                        | МО                   | DUL CBA        |                        |   |                               |   |                  | Vložení uživate          | lsk | ého jména osoby,                    | ι, |
|-----|---------|---------|---------|---------|---------|--------|--------|-----------------------------------|-------------------------------------|----------------------|----------------|------------------------|---|-------------------------------|---|------------------|--------------------------|-----|-------------------------------------|----|
| Nac | ázíte   | e se:   | ) N     | ástěnl  | (a )    | Žada   | itel   |                                   |                                     |                      |                |                        |   |                               |   |                  | které se má              | pì  | řidělit přístup k                   | k  |
|     |         |         |         |         |         |        |        |                                   |                                     |                      |                |                        |   |                               |   |                  | žádosti                  | ·   |                                     |    |
|     | •       | P       | prosine | ec 20   | 18      | •      | *      | Moje pro                          | jekty                               |                      |                |                        |   |                               |   | L                |                          |     |                                     |    |
| 48  | р<br>26 | u<br>27 | s<br>28 | с<br>29 | р<br>30 | s<br>1 | n<br>2 | Identifikace<br>žádosti<br>(Hash) | Název projektu CZ                   |                      | Zkrácený ná    | zev projektu           |   | Registrační číslo<br>projektu |   | Kolo žádosti     | Název stavu              |     | Proces                              |    |
| 49  | 3       | 4       | 5       | 6       | 7       | 8      | 9      |                                   |                                     | T                    |                |                        | V |                               | T |                  | <b>V</b>                 | T   | <b>V</b>                            |    |
| 50  | 10      | 11      | 12      | 13      | 14      | 15     | 16     | 2CmMMP                            | Silnice                             |                      | Silnice - III  |                        |   | CZ.06.1.42/0.0/0.0            |   | Žádost o podporu | Žádost o podporu stažena | a   |                                     | 1  |
| 51  | 17      | 18      | 19      | 20      | 21      | 22     | 23     | 3sbg3P                            | Školení 3.12.2018                   |                      | Kopie: Ško     | lení 3.12.2018         |   |                               |   | Žádost o podporu | Žádost rozpracována v IS | KP  |                                     |    |
| 52  | 24      | 25      | 26      | 27      | 28      | 29     | 30     |                                   |                                     |                      |                |                        |   |                               |   |                  |                          |     |                                     |    |
| 1   | 31      | 1       | 2       | 3       | 4       | 5      | 6      | I I I                             | 23456                               | Položek na           | stránku 10     | •                      |   |                               |   |                  |                          | ę   | Stránka 1 z 6, položky 1 až 10 z 51 |    |
| м   | oje p   | ozná    | imky    |         |         |        |        | Projekty                          | , které čekají na přijetí           |                      |                |                        |   |                               |   |                  |                          |     |                                     |    |
| м   | oje ú   | koly    | _       |         |         |        |        | Registrační č                     | íslo projektu                       | Identifika<br>(Hash) | ace žádosti    | Název projektu CZ      |   |                               |   |                  | Správce přístupů         |     |                                     |    |
| In  | form    | ace l   | Ř0      |         |         |        |        |                                   | V                                   | (mash)               |                |                        | - |                               | - |                  |                          | -   |                                     |    |
| K   | ontal   | cty     |         |         |         |        |        | CZ.06.3.72/                       | 0.0/0.0/15_012/0000736              | 2GEpaP               |                | Územní plán Pytlov     |   |                               |   |                  | MJSIMMIR                 |     |                                     | 1  |
| 0   | lkazy   | y       |         |         |         |        |        |                                   |                                     |                      |                |                        |   |                               |   |                  |                          |     |                                     |    |
| F/  | iQ<br>M |         | ~ 1     |         |         |        |        |                                   |                                     |                      |                |                        |   |                               |   |                  |                          |     |                                     |    |
| н   | vas     | sw p    | ozada   | vку     | :       |        |        |                                   |                                     |                      |                |                        |   |                               |   |                  |                          |     |                                     |    |
| 0   | nrar    | ia os   | obnic   | n uda   | ju      |        |        | I I I                             | Položek na strán                    | tu 10 🔻              | •              |                        |   |                               |   |                  |                          |     | Stránka 1 z 1, položky 1 až 1 z 1   |    |
|     |         |         |         |         |         |        |        | Pro přijmutí/                     | odmítnutí sdílení žádosti vyberte k | onkrétní žád         | lost ze seznam | u a stiskněte tlačítko |   |                               |   |                  |                          |     |                                     |    |
|     |         |         |         |         |         |        |        |                                   |                                     |                      |                |                        |   |                               |   |                  |                          |     |                                     |    |
|     |         |         |         |         |         |        |        |                                   | Přijmout                            |                      | Odmí           | nout                   |   |                               |   |                  |                          |     |                                     |    |
|     |         |         |         |         |         |        |        |                                   |                                     |                      |                |                        |   |                               |   |                  |                          |     |                                     |    |
|     |         |         |         |         |         |        |        |                                   |                                     |                      |                |                        |   |                               |   |                  |                          |     |                                     |    |

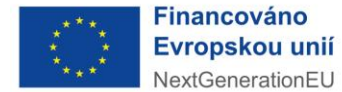

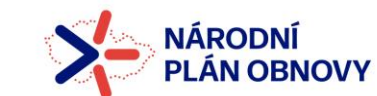

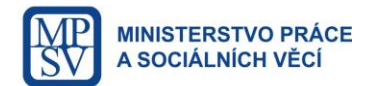

#### **1.3** Změna uživatelských rolí, odstranění uživatele z projektu

V případě, že je nutné změnit uživatelské role, popř. odstranit uživatele z projektu, lze toto provést pomocí tlačítka *Změnit nastavení přístupu*. Změnu může provádět uživatel s rolí *Správce přístupů/Zástupce správce přístupů*.

| IDENTIFIKACE                   | OPERACE                                                                                                    |                                |                                                            |                                                        |                                           |                           |                              |                   |                |
|--------------------------------|----------------------------------------------------------------------------------------------------|--------------------------------|------------------------------------------------------------|--------------------------------------------------------|-------------------------------------------|---------------------------|------------------------------|-------------------|----------------|
| 👫 PŘÍSTUP K I                  | PROJEKTU 🞽 PLN                                                                                                    | É MOCI                         | KOPÍRO                                                     | VAT 🗙                                                  | VYMAZAT ŽÁDOS                             | г 💉 ког                   | NTROLA                       | FINALIZACE        |                |
| PŘÍSTUP K PROJEK               | τυ                                                                                                    |                                |                                                            |                                                        |                                           |                           |                              |                   |                |
| Správci projektu               |                                                                                                    |                                |                                                            |                                                        |                                           |                           |                              |                   |                |
| Uživatelské jméno              |                                                                                                    |                                | Správce přístupů                                           | Editor                                                 | Signatái                                  | Čtenář                    | Zástupce správce<br>přístupů | Zmocnēnec         | Pořadí         |
| ZADATEL 15                     | ZMĚNA PŘÍSTUPŮ                                                                                                    | ) 🖵                            |                                                            |                                                        |                                           |                           |                              |                   |                |
| ZADATEL14                      | Měníme nastavení správci:                                                                                                    | ZADATEL 1                      | 4                                                          |                                                        |                                           |                           |                              |                   |                |
|                                | <ul> <li>Signatář</li> <li>Čtenář</li> <li>Zástupce správce přístupů</li> <li>Správce přístupů</li> <li>Zrušit sdílení správci</li> </ul> | Zatrhnout v p<br>Zatrhnout v p | ripadě, že jste správce při<br>řípadě, že chcete odepřít t | stupů a tuto reli chcete ;<br>tomuto správci přístap k | předat některému ze správců<br>: operaci. | projektu s přístupem edit | lor.                         |                   |                |
| Nový zázna                     | Před spuštěním akce si ovělte, le nas                                                                                                    | tavení změny při:              | stupü odpovidi Vašim pot                                   | tř⊧bám.                                                |                                           |                           |                              | ka 1              | z 1, položky 1 |
| NÁZEV PROJEKTU CZ              |                                                                                                    |                                |                                                            | Zm                                                     | ěnit nastavení                            | <u> </u>                  |                              |                   |                |
| Anna 29.6.2015                 |                                                                                                    |                                |                                                            | ZADATEL15                                              |                                           |                           | $\rightarrow$                | Hi                | storie         |
| UŽIVATELSKÉ JMÉNO<br>ZADATEL14 |                                                                                                    |                                |                                                            | Editor                                                 | Signatář                                  | POŘADÍ                    | 🗌 🗆 Otenář                   | 🗆 Zmo             | cněnec         |
|                                |                                                                                                    |                                |                                                            | Správce p                                              | ořístupů 🔲 Zástupo                        | e správce přístupi        | i Změn                       | it nastavení přís | stupu          |

Po označení uživatele a po kliknutí na tlačítko *Změnit nastavení přístupu* se otevře nový formulář *Změna přístupů*. Po provedení jednotlivých změn a kliknutí na tlačítko *Změnit nastavení* systém změnu provede.

| <b>ΖΜΈΝΑ Ρ</b> ŘÍSTIIPŮ                                                                                                    | ZM | MĚNA PŘÍSTUPŮ                                 |                              |                                            |
|----------------------------------------------------------------------------------------------------|----|-----------------------------------------------|------------------------------|--------------------------------------------|
| Měníme nastavení správci:                                                                                                    | N  | Měníme nastavení správo                       | di:                          | KLBRIJAN                                   |
|                                                                                                    | 0  | ✓ Editor                                      |                              |                                            |
| 🗆 Signatář                                                                                                    | (  | 🗌 Signatář                                    |                              |                                            |
| Čtenář                                                                                                    | 0  | 🗌 Čtenář                                      |                              |                                            |
|                                                                                                    |    | Zástupce správo                               | ce přístupů                  |                                            |
|                                                                                                    |    | Správce přístup                               | ů                            |                                            |
| Trušit sdílení správci Zatrhnout v případě, že chcete odepřít tomuto správci přístup k operaci. Před spuštěním akce si ověřte, že nastavení změny přístupů odpovídá Vašim potřebám. |    | Zrušit sdílení sp<br>Před spuštěním akce si o | vrávci<br>vvěřte, že nastave | ní změny přístupů odpovídá Vašim potřebám. |

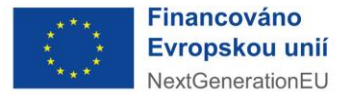

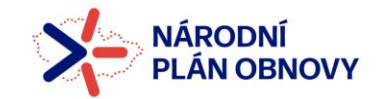

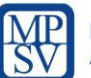

#### UPOZORNĚNÍ

Aby mohla být uživateli nastavena role *Správce přístupů/Zástupce správce přístupů*, musí být zároveň zvolena i role *Editor*. Dokud nebude zvolena role *Editor*, na formuláři *Změna přístupů* se možnost zvolení role *Zástupce správce přístupů* vůbec nenabídne k výběru. Možnost zvolení role *Správce přístupů* se zobrazí až po uložení formuláře.

Odstranění uživatele z projektu provedeme výběrem možnosti *Zrušit sdílení správci*. **Důrazně doporučujeme změnu provádět v případě každého odchodu zaměstnance z organizace.** V případě změny na pozici statutárního zástupce, kdy osoba, která jeho funkci přestala vykonávat, nadále spolupracuje na projektu, je třeba provést změnu jeho rolí ze Signatáře na jinou roli odpovídající povaze jeho spolupráce (Čtenář/Editor/atd.).

#### DOPORUČENÍ

V případě zrušení sdílení uživateli, který má zároveň roli *Zmocněnec*, doporučujeme pro lepší přehlednost nejprve provést odvolání plné moci na záložce *Plné moci*.

Zrušení vlastního sdílení na projekt lze provést i ze strany konkrétního uživatele, který je na projekt nasdílen. Tato možnost se provádí stiskem tlačítka Zrušení sdílení. Tlačítko lze nalézt vedle záložek Přístup k projektu a Plné moci. Nalézají na všech obrazovkách, které jsou součástí datové oblasti žádosti. Výjimkou je pouze případ, kdy má uživatel nastavenou roli Signatář. V takovém případě není tlačítko Zrušení sdílení aktivní a zrušení sdílení může provést pouze uživatel s rolí Správce přístupů/Zástupce správce přístupů.

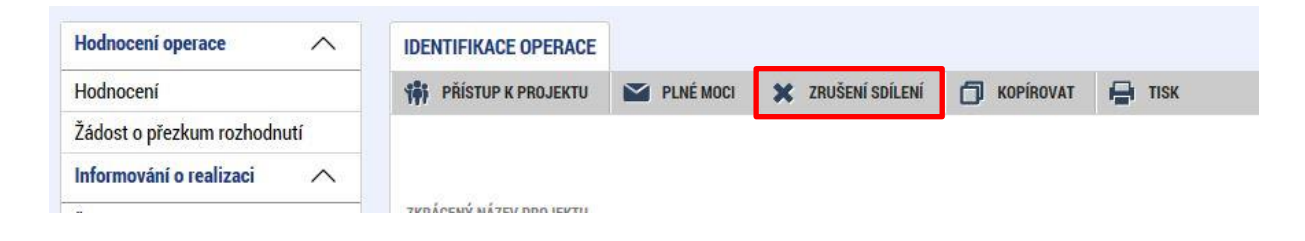

#### DOPORUČENÍ

Pokud chce uživatel zrušit vlastní sdílení na projekt přes tlačítko *Zrušení sdílení* a zároveň na projektu figuruje jako *Zmocněnec*, doporučujeme pro lepší přehlednost nejdříve provést odvolání plné moci na záložce *Plné moci* a až poté použít tlačítko *Zrušení sdílení*.

Na záložce "Přístup k projektu" se dále nalézá tlačítko "Aktualizovat příznak Zmocněnec". Jeho funkce je blíže popsána v této příručce v části Odvolání plné moci.

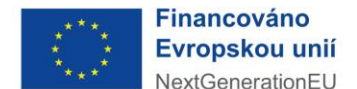

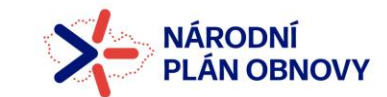

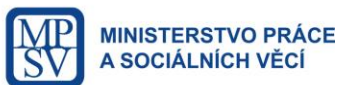

### 2 Záložka Plné moci

V systému MS2014+ je zapracována funkcionalita umožňující zmocniteli pověřit podepsáním vybraných úloh zmocněnce. Zplnomocněný uživatel má poté aktivní roli *Zmocněnec*. Zakládání záznamu plné moci může provádět uživatel s rolí *Správce přístupů/Zástupce správce přístupů*.

#### 2.1 Druhy plné moci

- Listinná plná moc Listinnou moc je nejprve třeba vyplnit v listinné podobě, lze využít vzor uvedený v příloze č. 4 Obecných pravidel pro žadatele a příjemce. Vzor uvedený pod tlačítkem *Plná moc* v IS KP14+ není možné použít. Vyplněnou listinnou plnou moc s úředně ověřeným podpisem zmocnitele<sup>1</sup> je nutné naskenovat a tento soubor připojit v poli *Plná moc*. Takovou plnou moc již elektronicky nepodepisuje zmocnitel, podpis připojí pouze zmocněnec. Zmocněnec musí být registrován v MS2014+ a musí mít platný elektronický podpis. Zmocnitel může být v tomto případě i statutární zástupce žadatele/příjemce, který nemá provedenou registraci v MS2014+ a nedisponuje elektronickým podpisem.
- Elektronická plná moc V případě, že přikládáte elektronickou plnou moc, je nutné v poli *Plná moc* připojit soubor a plnou moc musí elektronicky podepsat (přes symbol pečeti v systému, nikoliv na přiloženém dokumentu) jak zmocněnec, tak zmocnitel, přičemž nezáleží, v jakém pořadí uživatelů bude záznam plné moci elektronicky podepsán. Zmocněnec a zmocnitel musí být registrován v MS2014+ a musí mít platný elektronický podpis. Ručně psaný podpis na přiloženém dokumentu pak není uveden.

#### 2.2 Vložení plné moci

Po otevření záložky *Plné moci* klikněte na tlačítko *Nový záznam*. Tímto úkonem se zpřístupní k editaci povinná pole. Zde se vyplňuje Typ plné moci, *Zmocnitel, Zmocněnec* a pole *Platnost od/do*.

V případě zvolení listinné plné moci je možné na projekt přidat i takového signatáře, který nemá registraci v IS KP14+. To lze provést na záložce *Přístup k projektu* po stisknutí tlačítka *Nový záznam*, označením checkboxu *Signatář bez registrace v IS KP14+*, vyplněním povinných polí (datum narození a jméno osoby) a uložením. Takto vytvořený signatář bez registrace se poté u plné moci nabízí vedle uživatelů s registrací pod číselníkem u pole *Zmocnitel neregistrovaný v IS KP14+*. Platí, že za každého neregistrovaného signatáře, který bude v IS KP14+ zadán, musí být zadána platná plná moc.

<sup>&</sup>lt;sup>1</sup> Ověřený podpis zmocnitele může být nahrazen jeho osobním kvalifikovaným elektronickým podpisem na souboru plné moci nebo na záznamu této plné moci v IS KP14+.

| Financováno<br>Evropskou u<br>NextGeneration           |                           | NÁROE<br>PLÁN C | DNÍ<br>DBNOVY      | MINISTERSTVO PRÁCE<br>A SOCIÁLNÍCH VĚCÍ |
|--------------------------------------------------------|---------------------------|-----------------|--------------------|-----------------------------------------|
| UŽIVATELSKÉ JMÉNO                                      |                           | Editor          | 🗆 Signatář         | 🗆 Čtenář                                |
| UŽIVATELSKÉ JMÉNO UŽIVATELE, KTERÉMU CHCETE P          | ŘIDĚLIT PŘÍSTUP K ŽÁDOSTI |                 |                    |                                         |
| <ul> <li>Signatář bez registrace v IS KP14+</li> </ul> | DATUM NAROZENÍ            | JMÉNO NEREGIST  | ROVANÉHO SIGNATÁŘE |                                         |

Dále je nutné vybrat typ dokumentu, k jejímuž podpisu zmocnitel zmocněnce pověřuje (např. žádost o podporu, žádost o změnu, žádost o platbu, zpráva o realizaci, zpráva o udržitelnosti, žádost o přezkum rozhodnutí). Výběr se provádí tlačítkem *Vybrat předmět zmocnění*. Stisknutím klávesy Shift nebo Ctrl a označením více záznamů (zeleně) lze přiřadit více úloh najednou. Pokud nemáte tlačítko *Vybrat předmět zmocnění* aktivní, zpřístupní se až po stisknutí tlačítka *Uložit*.

Plná moc se váže na uživatelské jméno zmocněnce a systém kontroluje správnost přiřazení signatáře na danou úlohu a platnost plné moci při podepisování jednotlivých úloh v rámci žádosti. Aby byla plná moc platná, je třeba vyplnit *Platnost od a do*. V případě, že je plná moc udělena na dobu neurčitou, pole *Platí do* nevyplňujte.

| moci                    | Zmocnitel               | Zmocnitel neregistrovaný v IS KP | 4+ Zmocněnec              |            | Platnost    | Platnost       | od         | Platí do         | Zanikla     |             |
|-------------------------|-------------------------|----------------------------------|---------------------------|------------|-------------|----------------|------------|------------------|-------------|-------------|
| <b>Y</b>                | Ţ                       |                                  | Υ                         | Y          |             | Y              | Y          | <b>•••</b>       |             | Y           |
| írová                   |                         |                                  |                           |            |             |                |            |                  |             |             |
| Nový zázn               | Položek na stránku 25 🔹 | Uložit                           | Storno                    |            |             |                |            | Stránka 1 z 1    | položky 1 a | )<br>až 1 z |
| Plná mo<br>rp plné moci | c                       |                                  |                           |            |             |                |            |                  |             |             |
| Papírová                |                         |                                  |                           |            |             |                |            |                  |             |             |
| Pořízení plné n         | noci                    |                                  |                           |            |             |                |            |                  |             |             |
| MOCNITEL                |                         | ZMO                              | CNITEL NEREGISTROVANÝ V I | S KP14+    |             |                |            |                  |             |             |
| J ZMOCNĚNEC             |                         |                                  | LATNOST OD                | B PLATÍ DO |             | ш              |            |                  |             |             |
| CINÁ MOC                |                         | Připojit                         | O ULOŽENÍ DOKUMENTU       | 📰 Výběr    | z číselníku |                |            |                  |             |             |
|                         |                         |                                  |                           | Kód        |             | Název CZ       |            |                  |             |             |
|                         |                         |                                  |                           |            | T           |                |            |                  |             | ] •         |
| a projektu - předm      | vět zmocnění            |                                  |                           | IOP        |             | Informace o p  | okroku v r | ealizaci projekt | 1           |             |
|                         |                         |                                  |                           | NAM        |             | Žádost o přez  | kum rozho  | odnutí           |             |             |
| zeny žádné zázna        | amy k zobrazení         |                                  |                           | SML        |             | Právní akt/Po  | dmínky po  | oskytnutí dotace |             |             |
|                         | Položek na stránku 25 💌 |                                  |                           | VK         |             | Námitka proti  | rozhodnu   | tí výběrové kom  | ise         |             |
|                         |                         |                                  |                           | ZAD        |             | Žádost o podp  | oru        |                  |             |             |
| Smazat záz              | nam                     |                                  |                           | ZOP        |             | Žádost o plati | bu         |                  |             |             |
|                         |                         |                                  |                           | ZOR        |             | Zpráva o reali | zaci       |                  |             |             |
| Vybrat před             | mět zmocnění            |                                  |                           | ZOU        |             | Zpráva o udrž  | itelnosti  |                  |             |             |
|                         |                         |                                  |                           | ZOZ        |             | Žádost o změ   | nu         |                  |             |             |
|                         |                         |                                  |                           | <          |             |                |            |                  |             |             |
|                         |                         |                                  |                           |            |             |                |            |                  |             |             |

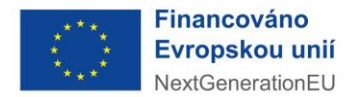

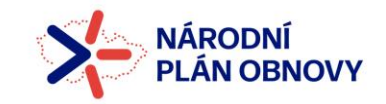

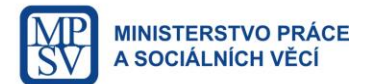

Po vyplnění pole *Zmocněnec* dojde k zpřístupnění pole pro nahrání souboru plné moci. Přes tlačítko *Soubor* proveďte nahrání souboru dle typu plné moci. Po uložení je nutné, aby tento soubor přes tlačítko pečeti elektronicky podepsal ze svého uživatelského účtu *uživatel*, který je uveden v poli *Zmocněnec*. Tímto úkonem se plná moc stane v MS2014+ platnou. V případě elektronické plné moci musí elektronicky podepsat jak zmocněnec, tak zmocnitel.

| zmocněnec     KLBRIJAN   |        |
|--------------------------|--------|
| PLNÁ MOC<br>plná moc.pdf | Soubor |
| Vytvořit podpis          |        |

Platný záznam plné moci lze poznat dle zelené fajfky ve sloupci *Platnost* na přehledu plných mocí. <u>Pokud zde zelená fajfka není, vložení záznamu plné moci nebylo kompletně dokončeno.</u>

| PLNÉ MOCI                     |           |                                     |           |          |              |          |         |
|-------------------------------|-----------|-------------------------------------|-----------|----------|--------------|----------|---------|
| Typ/typ odvolání<br>plné moci | Zmocnitel | Zmocnitel neregistrovaný v IS KP14+ | Zmocněnec | Platnost | Platnost od  | Platí do | Zanikla |
| <b>T</b>                      | <b>Y</b>  | <b>Y</b>                            | <b>Y</b>  |          | <b>T</b>     | <b>T</b> |         |
| Papírová                      | MJSIMMIR  |                                     | KLBRIJAN  | 1        | 21. 12. 2018 |          |         |

#### 2.3 Odvolání plné moci

Tento úkon v IS KP14+ začíná stiskem tlačítka *Odvolání plné moci,* které se vždy nachází na konkrétním záznamu plné moci.

| MJSIMMIR      |        |                         |  |
|---------------|--------|-------------------------|--|
| ZMOCNĚNEC     |        |                         |  |
| KLBRIJAN      |        | PLATNOST OD PLATÍ DO    |  |
|               |        |                         |  |
| O Screen door | Soubor | MISTO ULOZENI DOKUMENTU |  |
|               | 300001 |                         |  |

Stisknutím tlačítka *Odvolání plné moci* dojde na přehledu plných mocí k automatickému vytvoření nového záznamu, který bude mít ve sloupci *Typ* uvedeno:

• Odvoláním zadává správce přístupů/zástupce správce přístupů

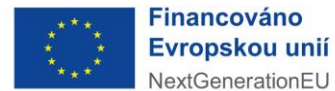

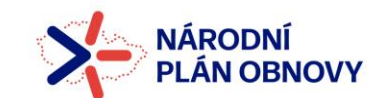

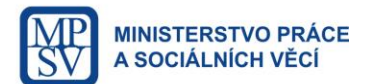

- Vypovězením ze strany zmocněnce
- Odvoláním ze strany zmocnitele

To je závislé na tom, kým bylo tlačítko *Odvolání plné moci* stisknuto. Pro dokončení odvolání je nutné pomocí tlačítka *Připojit* nahrát soubor, kterým může být buď původní plná moc, nebo dokument, ze kterého bude zřejmé, proč ke vypovězení/odvolání plné moci došlo. Po nahrání souboru je nutné jej elektronicky podepsat přes symbol pečeti. Podpis provede osoba, která byla iniciátorem odvolání plné moci.

V případě následujícího příkladu bylo odvolání plné moci provedeno ze strany zmocněnce, nahraný soubor tedy musí elektronicky podepsat právě zmocněnec (zde uživatel KLBRIJAN).

|            | Zmocnitel Zmocnitel neregistrovar |                                           |                                              | v IS KP14+                                         | Zmocněnec                                          |                                                                    | Platnost                                                           | Platnest od                                                    | P130 60                                                                         | Zanada                                                                           |                                                                                |
|------------|-----------------------------------|-------------------------------------------|----------------------------------------------|----------------------------------------------------|----------------------------------------------------|--------------------------------------------------------------------|--------------------------------------------------------------------|----------------------------------------------------------------|---------------------------------------------------------------------------------|----------------------------------------------------------------------------------|--------------------------------------------------------------------------------|
| <b>Y</b> [ |                                   | Y                                         |                                              | Y                                                  |                                                    | Y                                                                  | - T                                                                | Y                                                              | T                                                                               |                                                                                  | Ŧ                                                                              |
| ice        |                                   |                                           |                                              |                                                    |                                                    |                                                                    |                                                                    |                                                                |                                                                                 |                                                                                  |                                                                                |
|            | MUSIMMIR                          | R                                         |                                              |                                                    | KLBRIJAN                                           |                                                                    | 1                                                                  | 21. 12. 2018                                                   |                                                                                 |                                                                                  |                                                                                |
| na strá    | rku 25 💌                          | •                                         |                                              |                                                    |                                                    |                                                                    |                                                                    |                                                                | Strän                                                                           | ka 1 z 1, pol                                                                    | ložity 1 až                                                                    |
| Sm         | azət zázı                         | nam                                       | Uložit                                       |                                                    | Storno                                             |                                                                    |                                                                    |                                                                |                                                                                 |                                                                                  |                                                                                |
|            |                                   |                                           |                                              |                                                    |                                                    |                                                                    |                                                                    |                                                                |                                                                                 |                                                                                  |                                                                                |
|            |                                   |                                           |                                              |                                                    |                                                    |                                                                    |                                                                    |                                                                |                                                                                 |                                                                                  |                                                                                |
|            |                                   |                                           |                                              |                                                    |                                                    |                                                                    |                                                                    |                                                                |                                                                                 |                                                                                  |                                                                                |
|            |                                   |                                           |                                              |                                                    |                                                    |                                                                    |                                                                    |                                                                |                                                                                 |                                                                                  |                                                                                |
|            | -                                 |                                           |                                              |                                                    |                                                    |                                                                    |                                                                    |                                                                |                                                                                 |                                                                                  |                                                                                |
| cnênc      | e                                 |                                           |                                              |                                                    |                                                    |                                                                    |                                                                    |                                                                |                                                                                 |                                                                                  |                                                                                |
| cnênc      | e                                 |                                           |                                              |                                                    |                                                    |                                                                    |                                                                    |                                                                |                                                                                 |                                                                                  |                                                                                |
| cnênc      | e                                 |                                           |                                              | 2000000000                                         | NEDECHSTONYJNÝ V 18 KD1J.                          |                                                                    |                                                                    |                                                                |                                                                                 |                                                                                  |                                                                                |
| cnênc      | e                                 |                                           |                                              | ZHOCNITEL                                          | NEREGISTROVAN <sup>9</sup> V IS NP14+              |                                                                    |                                                                    |                                                                |                                                                                 |                                                                                  |                                                                                |
| cnênc      | e                                 |                                           |                                              | ZHOCHITEL                                          | NEREGISTROVANÝ V IS KP14+<br>ENÍ DOKUMENTU         |                                                                    | _                                                                  |                                                                |                                                                                 |                                                                                  |                                                                                |
| cnênc      | e                                 |                                           |                                              | ZHOCHITEL<br>Misto Ulož                            | HERECISTINOVANÝ V IS KPI 4+<br>Ení dokumentu       |                                                                    |                                                                    |                                                                |                                                                                 |                                                                                  |                                                                                |
| cnênc      | e                                 |                                           |                                              | ZHOCHITEL<br>MÍSTO ULOŽ                            | NEREGISTINOVANÝ V IS KPI 4+<br>ENÍ dokumentu       |                                                                    |                                                                    |                                                                |                                                                                 |                                                                                  |                                                                                |
|            | na strá<br>Sm                     | MJSHMHH<br>na stránku 25 ×<br>Smazat zázi | MJSIMMIR<br>na stránku 25 v<br>Smazat záznam | MJSHMIR<br>na stránku 25 ¥<br>Smazat záznam Uložit | NJSHMIR<br>na stránku 25 •<br>Smazat záznam Uložit | MUSHMIR KUBRIJAN<br>na stránku 25 ¥<br>Smazat záznam Utožít Storno | MUSHMIR KUBRIJAN<br>na stránku 25 ¥<br>Smazat záznam Utožít Storno | MJSHMIR KLBRIJAN ✓ na stránku 25 • Smazat záznam Utožít Storno | MJSHMIR KUBRIJAN 21. 12. 2018<br>na stránku 25 •<br>Smazat záznam Uložit Storno | MUSHIMIR KUBRIJAN 21. 12. 2018 na stránku 25 • Strán Smazet záznam Uložit Storno | MJSIMMIR KLBRIJAN 21. 12. 2018 straiska 1 2 1, pol Smazat záznam Uložit Storno |

Tento záznam vznikl po stisknutí tlačítka Odvolání plné moci.

Po provedení odvolání původní plná moc z přehledu plných mocí zmizí. <u>Pokud se zde nadále objevuje</u> původní plná moc a ve sloupci *Platnost* má zelenou fajfku, odvolání plné moci nebylo kompletně <u>dokončeno.</u>

Odvolanou plnou moc včetně záznamu odvolání lze najít v dolní části obrazovky Plné moci v tabulce *Plné moci, které již nejsou aktivní*.

| Plné moci, které již nejsou aktivní |           |                                     |           |          |                   |  |             |          |              |  |  |  |
|-------------------------------------|-----------|-------------------------------------|-----------|----------|-------------------|--|-------------|----------|--------------|--|--|--|
| Typ/typ odvolání<br>plné moci       | Zmocnitel | Zmocnitel neregistrovaný v IS KP14+ | Zmocněnec | Platnost | Platnost Odvolána |  | Platnost od | Platí do | Plná moc     |  |  |  |
| <b>T</b>                            | <b>Y</b>  | <b>Y</b>                            | <b>•</b>  |          |                   |  | <b>Y</b>    | <b>Y</b> | <b>Y</b>     |  |  |  |
| Papírová                            |           | Starosta obce                       | MJSIMMIR  | X        | 4                 |  | 27. 8. 2019 |          | plná moc.pdf |  |  |  |
| Vypovězením z                       |           |                                     |           | 1        |                   |  |             |          | plná moc.pdf |  |  |  |

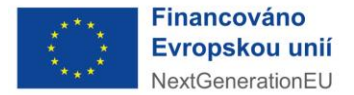

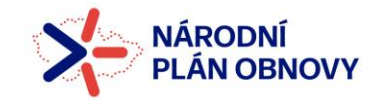

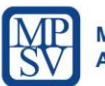

#### UPOZORNĚNÍ

Pokud nebude dodrženo doporučení dle strany 7 a před zrušením sdílení pro zmocněnce nebude provedeno nejdříve odvolání plné moci, záznam odvolání plné moci nebude na přehledu plných mocí vůbec založen. Takto zrušenou plnou moc je pak možné nalézt pouze v Historii plných mocí a sdílení projektu.

#### Příznak Zmocněnec

| PŘÍSTUP K PROJEKTU |                     |        |          |        |                                 |           |        |                                          |                                  |
|--------------------|---------------------|--------|----------|--------|---------------------------------|-----------|--------|------------------------------------------|----------------------------------|
| Správci projektu   |                     |        |          |        |                                 |           |        |                                          |                                  |
| Uživatelské jméno  | Správce<br>přístupů | Editor | Signatäi | Čtenář | Zástupce<br>správce<br>přístupů | Zmocněnec | Pořadi | Signatář bez<br>registrace v<br>IS KP14+ | Jméno neregistrovaného signatáře |
| <b>Y</b>           | 0 7                 |        | 0 7      | OY     | • •                             | DY.       | TY     | • ¥                                      | []¥                              |
| MJSIMMIR           | 1                   | 1      |          |        |                                 | 1         |        |                                          |                                  |

Vyhodnocení vyplnění příznaku provádí systém automaticky v závislosti na zadání plné moci – zelená fajfka se objeví po zadání platné plné moci. Zelená fajfka se nedá nastavit ručně.

Po odvolání plné moci dojde k automatickému odstranění tohoto příznaku. V některých situacích (např. vypršení platnosti plné moci uplynutím doby zadané v poli *Platí do*) ovšem k automatickému odstranění příznaku nedochází. Pro tyto případy je vhodné použít tlačítko Aktualizovat příznak Zmocněnec. Jeho stisknutím dojde k aktualizaci příznaku a pokud již žádná plná moc pro daného uživatele není platná, zelená fajfka zmizí.

| Nový záznam Smazat záznam Uložit     | Storno                                                                        |
|--------------------------------------|-------------------------------------------------------------------------------|
| NÁZEV PROJEKTU CZ                    | SPRÁVCE PŘÍSTUPŮ                                                              |
|                                      | MJSIMMIR Historie                                                             |
| UŽIVATELSKÉ JMÉNO                    | POŘADÍ                                                                        |
| MJSIMMIR                             | ✓ Editor ✓ Signatář □ Čtenář □ Zmocněnec                                      |
|                                      | Správce přístupů      Zástupce správce přístupů     Změnit nastavení přístupu |
| □ Signatář bez registrace v IS KP14+ | Aktualizovat příznak Zmocněne                                                 |

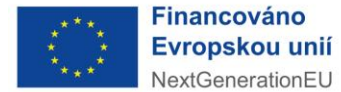

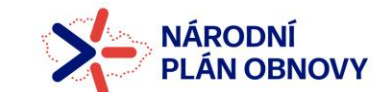

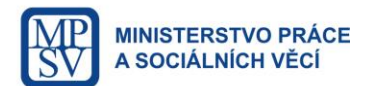

#### 2.4 Historie plných mocí a sdílení projektu

Historie plných mocí a sdílení projektu se nachází na záložce *Přístup k projektu* pod tlačítkem *Historie*. Toto tlačítko mají aktivní pouze uživatelé s rolí *Správce přístupů/Zástupce správce přístupů*.

| 🗎 ŽA          | DATEL    |         |                            |                           |                     |           |          |             |                       |                 |             |        |                                    |                      | NÁPOVĚDA               |
|---------------|----------|---------|----------------------------|---------------------------|---------------------|-----------|----------|-------------|-----------------------|-----------------|-------------|--------|------------------------------------|----------------------|------------------------|
| Nacházíte se: | Nástěnka | Žadatel | Územní plán Pytlov         | Přístup k projekt         | u                   |           |          |             |                       |                 |             |        |                                    |                      |                        |
| Navigace      |          | ^       |                            | IEKTI                     |                     |           |          |             |                       |                 |             |        |                                    |                      |                        |
| Operace       |          |         | PRISTOP K PRO              | JENTU                     |                     |           |          |             |                       |                 |             |        |                                    |                      |                        |
| operade       |          |         | Správci proje              | ctu                       |                     |           |          |             |                       |                 |             |        |                                    |                      |                        |
|               |          |         | Uživatelské jméno          |                           | Správce<br>přístupů | Editor    | Signatář | Čtenář      | Zástupce<br>správce   | Zmocněnec       | Pořadí      | S      | ignatář bez<br>egistrace v         | Jméno neregistrov    | aného signatáře        |
|               |          |         |                            | ,                         | Y D Y               |           |          |             |                       |                 |             |        |                                    |                      | Ţ                      |
|               |          |         | MJSIMMIR                   |                           | 1                   | 4         | 4        |             |                       |                 |             | 1      |                                    |                      |                        |
|               |          |         | KLBRIJAN                   |                           |                     | 1         |          |             |                       |                 |             |        |                                    |                      | _                      |
|               |          |         |                            | ▶ Položek na s            | tránku 25 💌         |           |          |             |                       |                 |             | ×      |                                    | Straka 1             | z 1, položi 1 až 2 z 2 |
|               |          |         | Nový zá                    | znam                      | Smazat záznar       | n         | Uložit   |             | Storno                |                 |             |        |                                    |                      | <b>•</b>               |
|               |          |         | NÁZEV PROJEKTU O           | Z                         |                     |           |          | SPRÁVCE P   | ŘÍSTUPŮ               |                 |             |        |                                    |                      |                        |
|               |          |         | Územní plán P              | /tlov                     |                     |           |          | MJSIMM      | IR                    |                 |             |        |                                    | н                    | storie                 |
|               |          |         | MJSIMMIR                   | 10                        |                     |           |          | Editor      | . (                   | 🗹 Signatář      | PORADI      | 1      | 🗆 Čtenář                           | 🗆 Zmo                | cněnec                 |
|               |          |         |                            |                           |                     |           |          |             |                       |                 |             |        |                                    |                      |                        |
|               |          |         |                            |                           |                     |           |          |             |                       |                 |             |        |                                    |                      |                        |
| Nacházíte se: | Nástěnka | Žadatel | Územní plán Pytlov         | Historie sdílení          |                     |           |          |             |                       |                 |             |        |                                    |                      |                        |
| Navinasa      |          | •       |                            | .e                        |                     |           |          |             |                       |                 |             |        |                                    |                      |                        |
| Navigace      |          |         | HISTORIE SDILEN            | 41                        |                     |           |          |             |                       |                 |             |        |                                    |                      |                        |
| Ulozit a zpet |          |         | Správci projekt            | u                         |                     |           |          |             |                       |                 |             |        |                                    |                      |                        |
|               |          |         | Uživatelské jméno          | Správce přístupů          | Editor              | Signatář  | Čtenář   | Zás<br>přís | tupce správce<br>tupů | Platí od        | Platí do    |        | Signatář be<br>registrace<br>KP14+ | ez<br>v IS Jméno ne  | registrovaného signa   |
|               |          |         | <b></b>                    |                           |                     |           | 0        | Y           |                       |                 | Y           | Ţ      |                                    | Y                    |                        |
|               |          |         | MJSIMMIR                   | 4                         | 1                   |           |          |             |                       | 7. 8. 2017 13:. | 9. 8. 20    | 17 11: |                                    |                      |                        |
|               |          |         | MJSIMMIR                   | 1                         | 1                   | 1         |          |             |                       | 9. 8. 2017 11:. | 27. 3. 2    | 018 8: |                                    |                      |                        |
|               |          |         |                            |                           |                     | 4         |          |             |                       | 11. 1. 2018 1   | 5 12 2      | 018 1  | 4                                  | pan<br>pan star      | octa                   |
|               |          |         | KLBRIJAN                   |                           | 1                   |           |          |             |                       | 15. 11. 2018    | . 19.12.1   | 2018   |                                    | puriotai             | 0010                   |
|               |          |         | KLBRIJAN                   |                           | 1                   |           |          |             |                       | 19. 12. 2018    | . 20. 12. 3 | 2018   |                                    |                      |                        |
|               |          |         | 4                          |                           |                     |           |          |             |                       |                 |             |        |                                    |                      | •                      |
|               |          |         | <b>I I I I I I I I I I</b> | Položek                   | na stránku 10       | •         |          |             |                       |                 |             |        |                                    | Stránka 1 z 3, p     | oložky 1 až 10 z 28    |
|               |          |         | Signatáři                  |                           |                     |           |          |             |                       |                 |             |        |                                    |                      |                        |
|               |          |         | Úloha                      | Signatář                  |                     |           | Signatář |             |                       | Pořadí          | Podepsa     | 1      |                                    | Uživatel, který doku | nent podepsal          |
|               |          |         |                            | <b>Y</b>                  |                     | Y         |          |             | Ţ                     |                 | Y           | • • •  | · [                                |                      | Y                      |
|               |          |         | Nenalezeny žádné zázr      | iamy k zobrazení          |                     |           |          |             |                       |                 |             |        |                                    |                      |                        |
|               |          |         |                            |                           |                     |           |          |             |                       |                 | *           |        |                                    |                      |                        |
|               |          |         |                            | Položek na stra           | ánku 25 💌           |           |          |             |                       |                 |             |        |                                    | Stránka 1 z 1        | , položky 0 až 0 z 0   |
|               |          |         | Plné moci                  |                           |                     |           |          |             |                       |                 |             |        |                                    |                      |                        |
|               |          |         | Typ/typ odvolání           | Zmocnitel                 |                     | Zmocněnec |          | Platnost    | PI                    | atnost od       | Platí do    | Zn     | nocnitel                           |                      | Plná moc               |
|               |          |         |                            |                           | V                   |           |          | Y D         | Y                     | Ţ               |             | T      |                                    |                      |                        |
|               |          |         | Papírová                   |                           |                     | KLBRIJAN  |          |             | 15                    | 5. 11. 2018     |             |        |                                    | ,                    | NR.docx                |
|               |          |         | Papírová                   |                           |                     | KLBRIJAN  |          |             | 15                    | 5. 11. 2018     |             |        |                                    |                      | NR.docx                |
|               |          |         | Elektronická               | MJSIMMIR                  |                     | KLBRIJAN  |          |             | 18                    | 5. 11. 2018     |             |        |                                    |                      | NR.docx                |
|               |          |         | Papirova                   | MJSIMMIR                  |                     | KLBRIJAN  |          |             | 20                    | 0. 12. 2018     |             |        |                                    |                      | SD-1_pro_XML_          |
|               |          |         | <                          | Položek na stra<br>umenty | inku 25 🔻           |           |          |             |                       |                 |             |        |                                    | Stránka 1 z 1        | , položky 1 až 4 z 4   |